# APRIN e ラーニングプログラム (CITI Japan) 受講者マニュアル

### バージョン 3.1 系

#### 第1.2版

#### 2017年10月

一般財団法人公正研究推進協会(APRIN)

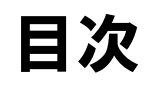

| 1 |                          | はじめに                                                            | 3                            |
|---|--------------------------|-----------------------------------------------------------------|------------------------------|
|   | 1.1                      | ログイン                                                            | 3                            |
|   | 1.2                      | 初回ログイン時の確認                                                      | 4                            |
|   | 1.3                      | メインメニューの構成                                                      | 6                            |
|   | 1.4                      | 成績管理部局(部署)メニュー・教材一覧画面の構成                                        | 7                            |
|   | 1.5                      | ログアウト                                                           | 8                            |
|   |                          |                                                                 |                              |
| 2 |                          | 母謙する                                                            | ٥                            |
| 2 |                          | 受講する                                                            | 9                            |
| 2 | 2.1                      | <b>受講する</b><br>単元の受講                                            | <b>9</b><br>9                |
| 2 | 2.1<br>2.2               | <b>受講する</b><br>単元の受講<br>受講結果を確認する(合否)1                          | <b>9</b><br>9<br>1           |
| 2 | 2.1<br>2.2<br>2.3        | <b>受講する</b><br>単元の受講<br>受講結果を確認する(合否)<br>受講結果を確認する(点数)          | <b>9</b><br>1<br>2           |
| 2 | 2.1<br>2.2<br>2.3<br>2.4 | <ul> <li>受講する…</li> <li>単元の受講…</li> <li>受講結果を確認する(合否)</li></ul> | <b>9</b><br>9<br>1<br>2<br>3 |

1 はじめに

## 1.1 ログイン

APRIN e ラーニングプログラム (CITI Japan) のログイン画面を開き、ユーザ名 (ID) と パスワードを入れてください。

#### URL : https://edu.aprin.or.jp/

| APRIN eラーニングプログラム(CITI Japan) 日本語 ()ョ・ あなたはログインしていま                                                                                                    | きん。 <b>ログイン</b>          |
|----------------------------------------------------------------------------------------------------|--------------------------|
| APRIN CITI                                                                                                    |                          |
| <sup>一般財國法人公正研究推進協会 (APRIN) &amp;供<br/>研究倫理教育eラーニング「APRIN eラーニングプログラム (CITI Japan)」</sup>                                                                                                    |                          |
| 本 eラーニングプログラムの教材は、文部科学省「大学師運営共同教育推進事業」CITI Japan プロジェクト(代表校:信州大学、運営校:東京医利通利大学、福<br>大学、上智大学、沖縄科学技術大学院大学)およびNPO法人日米医学教育コンソーシアムにより、米国CITI Programの英語振動材を貴格として、日本の法律・指<br>されました。平成25年度より一般射団法人公正研究推進協会(APRIN)が引き継ぎ、教材の作成および改訂を行っています。 | 島県立医科大学、北里<br>計その他に沿って作成 |
| 日本語版の作成および査研等に参加した専門家の方々の氏名は、ごちらに掲載されています。                                                                                                    |                          |
| サイトニュース                                                                                                    |                          |
| (まだ新しいニュースはありません)                                                                                                    |                          |
| あなたはログインしていません。 ログイン                                                                                                    |                          |

| APRIN eラーニングプログラム(CITI Japan) | 日本語 (ja) *                               | あなたはログインしていません。 |
|-------------------------------|------------------------------------------|-----------------|
|                               |                                          |                 |
|                               |                                          |                 |
|                               | ログイン                                     |                 |
|                               | ユーザ名<br>パスワード<br>ロン・ジョン・ジョン・ション・<br>ログイン |                 |
| a                             | ななたのユーザ名またはパスワードを忘れましたか?                 |                 |
| 3                             | ブラウザのクッキー設定を有効にしてください。 ⑦                 |                 |
|                               | あなたはログインしていません。                          |                 |
|                               | Home                                     |                 |

### 1.2 初回ログイン時の確認

初回ログイン時にパスワードの変更を求められた場合は、任意のパスワードを設定してく ださい。

| CITI Balau      | J*                                                                    | エイプリンテスト・                       |
|-----------------|-----------------------------------------------------------------------|---------------------------------|
| R 112           | パリン テスト                                                               |                                 |
| メインメニュー > 設定 >  | ユーザアカウント ※ パスワードを変更する                                                 |                                 |
| 様了証明的<br>体了証の確認 | 続けるにはパスワードを変更してください。                                                  | ×                               |
|                 | パスワードを変更する                                                            |                                 |
| 語格先<br>お開い合わせ   | .ສ.−ປ¢ສ.<br>aprirocs1001.user001                                      |                                 |
|                 | パスワードには少なくとも8文字 少なくとも1個の数字 少なくとも1文<br>の「1」「-」(#)のような非要数字を入力する必要があります。 | 字の小文字、少なくとも 1 文字の大文字、少なくとも 1 文字 |
|                 | 境在のパスワード*                                                             |                                 |
|                 | <b>ねiしいパスワード</b>                                                      |                                 |
|                 | <b>給しいパスワード (おう一度)</b> *                                              |                                 |
|                 | <b>反共全部在</b> 支支                                                       |                                 |
|                 | ●マークが付けられたフィールドは必須                                                    | 入力フィールドです。                      |

「パスワードが変更されました。」と出たら「続ける」ボタンを押してください。

| CITI 8+35 (3)- |                           | エイプリンテスト * |
|----------------|---------------------------|------------|
|                | - 一般                      |            |
|                | n.                        |            |
|                | エイプリン                     |            |
|                | 名*                        |            |
|                | テスト                       |            |
|                | メールアドレス・                  |            |
|                | 5° webbour@securio.10     |            |
|                | メールアドレス公開                 |            |
|                | すべてのユーザから私のメールアドレスを描します ・ |            |
|                | タイムソーン                    |            |
|                | アンア/東京                    |            |
|                | 文字の大きさ                    |            |
|                | コイトの複類サイズ ・               |            |

「CHECK!」に書かれた注意事項をよく読み、<u>姓・名・メールアドレス</u>をご確認の上、適 宜修正してください。ここで「文字の大きさ」を選択することも出来ます。

【初回ログイン時、登録されているメールアドレスを必ずご確認ください】

- ・登録するメールアドレスは必ず現在利用可能なアドレスを設定してください。
- 初回のみ、一時的にダミーのメールアドレスになっていることがございます。
   ご確認の上、必ず現在利用可能なアドレスに変更してください。
- ・<u>登録済のエラーが出る場合、システム上に既に同じメールアドレスが登録されて</u> います。

| 学事コーフ          |  |
|----------------|--|
|                |  |
| 医学研究者標準コース     |  |
| 基本コース          |  |
| 受講者コース(7単元)    |  |
| ● 受講者コース(10単元) |  |
|                |  |
| 成績管理部局(部署)     |  |
| ADDIN成结管理区公nno |  |
|                |  |
|                |  |
| ユーリ度111*       |  |
| 選択 ▼           |  |
|                |  |
| 成績の闘示*         |  |
|                |  |
| 選択 ▼           |  |
|                |  |
|                |  |
|                |  |
| フロファイルを更新する    |  |
|                |  |
|                |  |
|                |  |

- ・<u>受講コース</u>が選択されていなければ、機関の成績管理者から指示されたコース を選択してください。
- ・「ユーザ属性」と「成績の開示」をプルダウンから選択してください。

#### 【成績の開示について】

- ・成績を開示するかどうかの可否を選択してください。
- ・JST 事業採択後に義務付けられる研究倫理教育の受講について、<u>この欄を</u> 「開示する」にした後、APRIN e ラーニングプログラム(CITI Japan)で JST 事業受講者コースを受講し、修了証番号を JST へ連絡すれば、修了が確 認されます。

(所属機関および個人受講のアカウントで受講する場合のみ。JST で登録して受講する場合、 成績開示および修了証番号の連絡は不要です。)

・開示されるのは修了証に記載された以下の情報です。
 発行日、所属機関、姓名、所属成績管理部局(部署)、受講コース名、
 修了年月日、有効期限、修了証番号、受講単元、受講年月日

## 1.3 メインメニューの構成

メインメニューは、APRIN e ラーニングプログラム(CITI Japan)の基本画面です。

|                                  | N 受講 | 者A001                                                                                                    |     |       |
|----------------------------------|------|----------------------------------------------------------------------------------------------------|-----|-------|
| j 7                              |      |                                                                                                    |     |       |
| ****                             | 3)   |                                                                                                    | 、   | •     |
| APRIN事務局からのお知ら<br>(まだ新しいニュースはありa | ません) | ( 受誦中のコース<br>                                                                                                    | (1) |       |
| 修了証確認<br>修了証の確認                  | 4    | 支部有コーへ (キル) 「木光」」<br>責任ある研究行為について/Responsible Conduct of Research_RCR<br>研究における不正行為/Research Misconduct_RCR<br>データの扱い/Data Handling_RCR<br>共同研究のルール/Rules for Collaborative Research_RCR<br>利益相反/Conflicts of Interest_RCR                                                                          |     | 0000  |
| 連絡先<br>お問い合わせ                    | 5    | オーサーシップ / Authorship_RCR<br>盗用 / Plagiarism_RCR                                                                                                    | /   | , ö   |
| ×                                | ^    | 共通コース                                                                                                    |     |       |
|                                  |      | JST事業受講者コース(1) (生命医科学系) 【未完了】<br>責任ある研究行為について/Responsible Conduct of Research_RCR<br>研究における不正行為/Research Misconduct_RCR<br>データの扱い/Data Handling_RCR<br>共同研究のルール/Rules for Collaborative Research_RCR<br>オーサーシップ/Authorship_RCR<br>盗用/Plagiarism_RCR<br>公的研究者の取扱い/Managing Public Research Funds_RCR | (2) | 80000 |

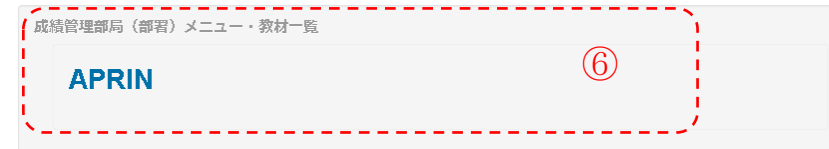

| ① 受講中のコース     | 受講中のコースの単元です。                  |
|---------------|--------------------------------|
|               | 受講中のコースがなければ表示されません。           |
| ② 共通コース       | あらかじめ設定されている共通コースの単元で          |
|               | す。特に指示がなければ受講は不要です。            |
| ③ APRIN 事務局から | サイトからのお知らせです。                  |
| のお知らせ         |                                |
| ④ 修了証の確認      | 過去に取得した修了証の確認が可能です。            |
| ⑤ 連絡先         | ご所属の成績管理部局(部署)のお問い合わせ先         |
|               | です。                            |
| ⑥ 成績管理部局(部    | 教材一覧へのリンクです。ここから <u>必須以外の単</u> |
| 署) メニュー・教材    | <u>元を受講することが可能です</u> 。         |
| 一覧            |                                |
| ⑦ 画像          | ユーザの画像が表示されます。                 |
| ⑧ 完了ステータス     | 単元の完了ステータスです。                  |
|               | チェックがついている単元は完了しています。          |

## 1.4 成績管理部局(部署)メニュー・教材一覧画面の構成

成績管理部局(部署)メニュー・教材一覧画面の構成は以下のとおりです。

#### **APRIN**

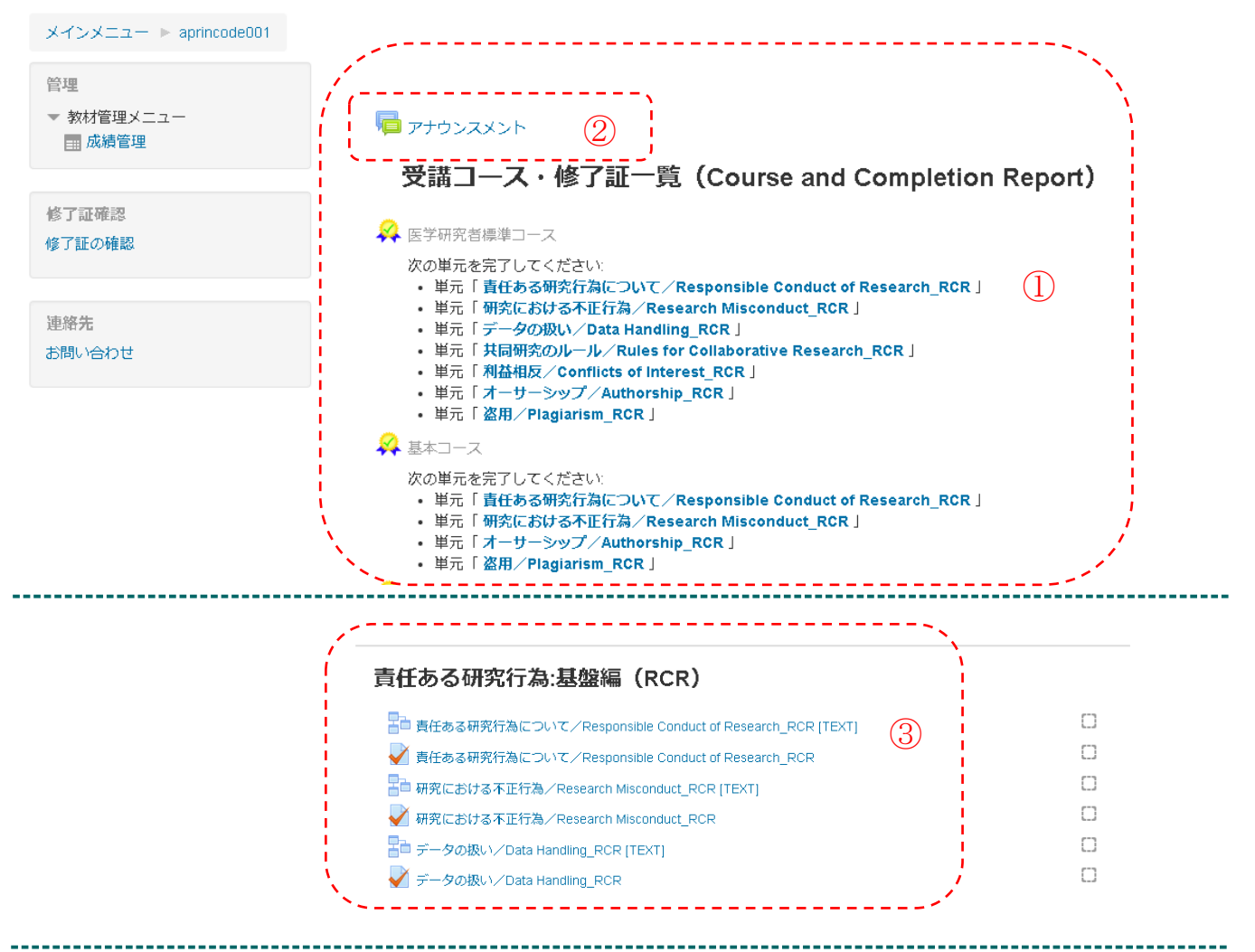

| <ol> <li>受講コース・修了証一覧</li> </ol> | 受講コースと修了証の一覧です。             |
|---------------------------------|-----------------------------|
| ② アナウンスメント                      | 成績管理者部局 (部署) 内に登録されている受講者全員 |
|                                 | に対するお知らせです。                 |
| ③ 領域                            | 教材一覧配下の領域が表示されます。           |
|                                 | 単元名をクリックすると任意での受講が可能です。     |
|                                 | (※修了証は発行されません。)             |
|                                 | [TEXT]とついたものは単元テキストのページへ直接遷 |
|                                 | 移します。                       |

## 1.5 ログアウト

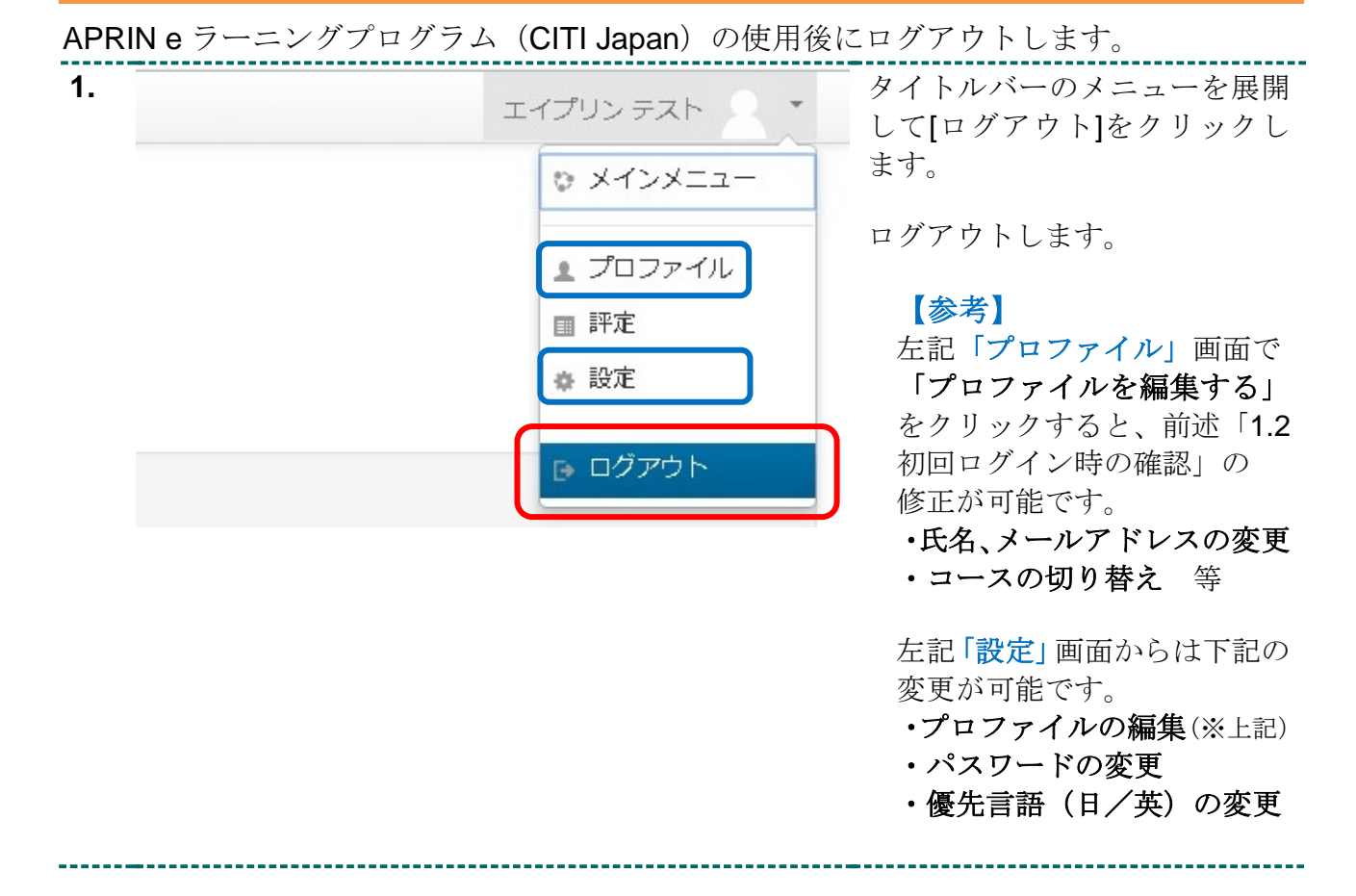

受講する 2

## 2.1 単元の受講

ログインし、メインメニューを表示します。

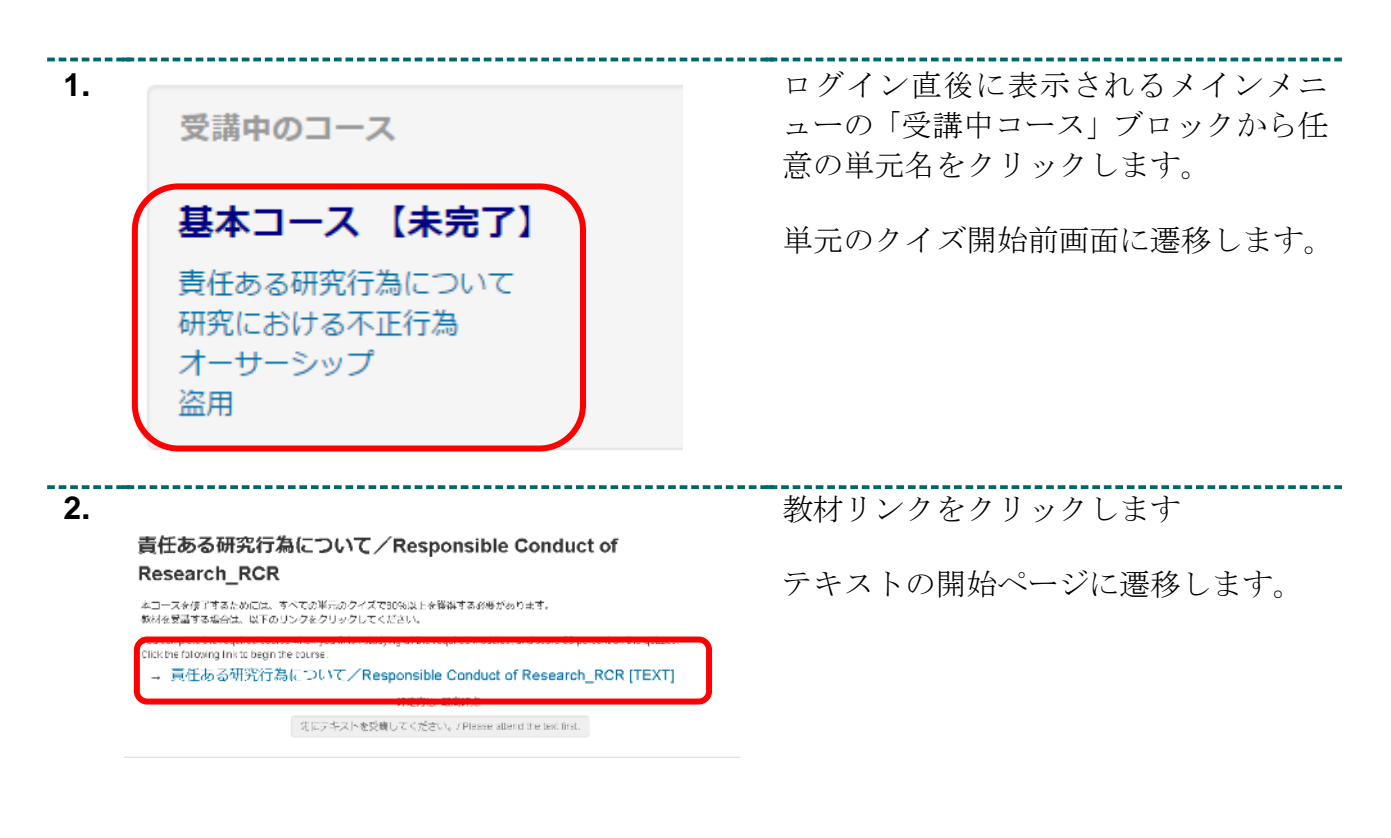

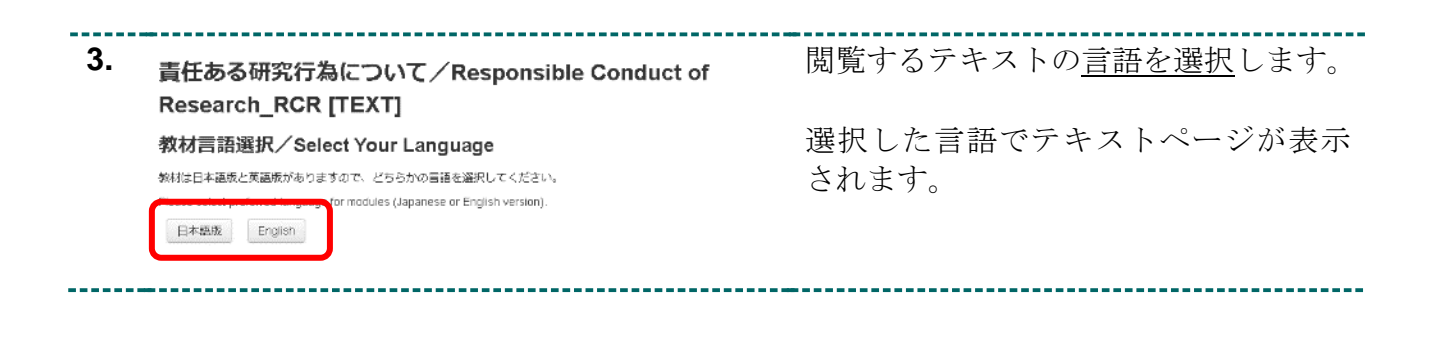

| 4. | 責任ある研究行為について/Responsible Conduct of Research_RCR [TEXT]<br>テキスト教材はここまでです。<br>続けてクイズを受説する場合は、下記リンクの「(単元名)へ移動する」をクリックしてくだ<br>さい。                                                                                                    | テキストを最後まで読み進め、「 <b>次へ」</b> を<br>押すと画面が切り替わります。                                                                                 |
|----|----------------------------------------------------------------------------------------------------|----------------------------------------------------------------------------------------------------|
|    | endenceder Server Server Server Aleren<br>責任ある研究行為について/Responsible Conduct of Research_RCR へ移動する<br>メインメニュー                                                                                                    | 終了ページで「 <b>[単元名]へ移動する」</b> リ<br>ンクをクリックします。                                                                                    |
|    |                                                                                                    | 2. で表示したページに戻ります。                                                                                                    |
| 5. | 責任ある研究行為について/Responsible Conduct of<br>Research_RCR<br>*コースを想了するためには、すべての単元のクイズで80%以上を推得する必要があります。                                                                                                    | 「 <b>クイズを行う」</b> ボタンをクリックしま<br>す。                                                                                              |
|    | 軟材を受講する場合は、以下のリンクをクリックしてください。<br>You complete the required course when you thish studying all the required modules, and score 80 percent on the quizzes.<br>Click the following link to begin the course.<br>→ 責任ある研究行為について/Responsible Conduct of Research_RCR [TEXT] | クイズを開始します。                                                                                                    |
|    | クイズを行う                                                                                                    |                                                                                                    |
| 6. | A インフォームド・コンセントの取得。<br>Obtaining informed consent.<br>,機関内倫理審査委員会(IRB)による審査。<br>Review by the Institutional Review Board (IRB).                                                                                                    | クイズの解答を終え、「 <b>すべてを送信し</b><br>て終了する」 ボタンをクリックするとク<br>イズが終了し、レビューページが表示<br>されます。                                                |
|    | レビューを終了する                                                                                                    | レビューを終える際は画面右下の「 <b>レビ<br/>ューを終了する」</b> リンクをクリックしま<br>す。                                                                       |
| 7. | メインメニュー kikana ▶ 責任ある研究行為「基盤編(RCR) ▶ 責任ある研究行為について<br>管理<br>▶ 教材管理メニュー<br><b>責任ある研究行為について</b><br>本コースを修了するためには、テストの平均80%以上の正答率が必要<br>以下教材へのリンクです。<br>教材を閲覧する場合は、以下のリンクをクリックしてください。                                                                                      | メインメニューへ戻る際はナビゲーシ<br>ョンメニューの「メインメニュー」か、<br>「もう一度クイズを行う」ボタンの下に<br>表示されている「 <b>次の単元を受講する</b><br><b>(メインメニューへ)」</b> をクリックしま<br>す。 |
|    |                                                                                                    | メインメニューへ戻ったら、次の単元を<br>クリックしてください。                                                                                              |

| 2.2 受講結果を確認する(合否                                 | )                                                |
|--------------------------------------------------|--------------------------------------------------|
| ログインします。                                         |                                                  |
| <b>1.</b><br>受講中のコース                             | ログイン直後のメインメニューより、単<br>元名の横にあるチェックボックスを確<br>認します。 |
| 基本コース【未完了】  責任ある研究行為について  研究における不正行為 オーサーシップ  溢用 | ✔ : 合格<br>□ : 未受講または不合格                          |

- -

------

## 2.3 受講結果を確認する(点数)

ログインします。

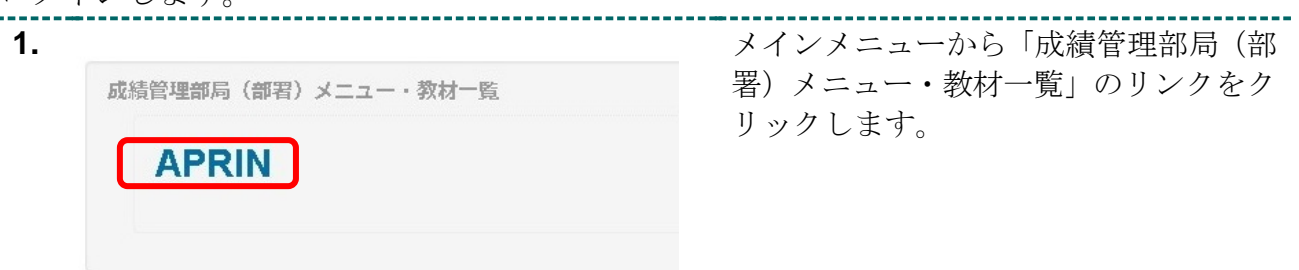

| 2. | 管理<br>▼ 教材管理メニュー                                                                                                    | 責任                                                         | ある                                                                       | 5研究行                                               | 画面左にある「教材管理メニュー」をク<br>リックし、出現した「成績管理」をクリ<br>ックします。 |
|----|----------------------------------------------------------------------------------------------------|------------------------------------------------------------|--------------------------------------------------------------------------|----------------------------------------------------|----------------------------------------------------|
|    | ☶ 成績管理                                                                                                    | 本コース                                                       | スを修了                                                                     | するためには                                             |                                                    |
|    |                                                                                                    | 以下教林                                                       | オへのリ                                                                     | ンクです。                                              |                                                    |
|    |                                                                                                    | 教材を関                                                       | 調覧する                                                                     | 場合は、以下                                             |                                                    |
|    |                                                                                                    | → ₹                                                        | 長任ある                                                                     | 研究行為にて                                             |                                                    |
|    |                                                                                                    |                                                            |                                                                          |                                                    |                                                    |
| 3. | 評定項目                                                                                                    | 評定                                                         | 範囲                                                                       | パーセンテージ                                            | 全単元の得点を確認できます。                                     |
| 3. | 評定項目                                                                                                    | 評定                                                         | 範囲                                                                       | バーセンテージ                                            | 全単元の得点を確認できます。                                     |
| 3. | 評定項目<br>■ 機関A<br>② 責任ある研究行為について                                                                                                    | <b>評定</b><br>45.00                                         | <b>範囲</b><br>0-100                                                       | バーセンテージ<br>45.00 %                                 | 全単元の得点を確認できます。                                     |
| 3. | 評定項目 機関A 愛 責任ある研究行為について √ 研究における不正行為                                                                                                    | 評定<br>45.00<br>100.00                                      | <b>範囲</b><br>0-100<br>0-100                                              | バーセンテージ<br>45.00 %<br>100.00 %                     | 全単元の得点を確認できます。                                     |
| 3. | 評定項目 機関A 愛 責任ある研究行為について ④ 研究における不正行為 ② データの扱い                                                                                                    | <b>評定</b><br>45.00<br>100.00<br>-                          | <b>範囲</b><br>0-100<br>0-100<br>0-100                                     | バーセンテージ<br>45.00 %<br>100.00 %                     | 全単元の得点を確認できます。                                     |
| 3. | 評定項目<br>機関A<br>● 機関A<br>● 責任ある研究行為について<br>● 研究における不正行為<br>● データの扱い<br>● 共同研究のルール                                                                            | <b>評定</b><br>45.00<br>100.00<br>-<br>-                     | <b>範囲</b><br>0-100<br>0-100<br>0-100<br>0-100                            | パーセンテージ<br>45.00 %<br>100.00 %<br>-                | 全単元の得点を確認できます。                                     |
| 3. | <ul> <li>評定項目</li> <li>機関A</li> <li>愛 責任ある研究行為について</li> <li>ダ 研究における不正行為</li> <li>ジ データの扱い</li> <li>ジ ボータの扱い</li> <li>ジ 計同研究のルール</li> <li>ジ 利益相反</li> </ul> | <b>評定</b><br>45.00<br>100.00<br>-<br>-<br>-                | 箱田<br>0-100<br>0-100<br>0-100<br>0-100<br>0-100                          | バーセンテージ<br>45.00 %<br>100.00 %<br>-<br>-           | 全単元の得点を確認できます。                                     |
| 3. | <b>決定項目</b> 機関A     愛 責任ある研究行為について     ④ 研究における不正行為     ④ データの扱い     父 共同研究のルール     ◆ 利益相反     ② オーサーシップ                                                    | <b>評定</b><br>45.00<br>100.00<br>-<br>-<br>-<br>-           | 範囲<br>の-100<br>の-100<br>の-100<br>の-100<br>の-100<br>の-100                 | パーセンテージ<br>45.00 %<br>100.00 %<br>-<br>-<br>-<br>- | 全単元の得点を確認できます。                                     |
| 3. | 研究における不正行為         ・ 対応相反         ・ 対応相反         ・ オーサーシップ         ・ 盗用                                                                                     | <b>評定</b><br>45.00<br>100.00<br>-<br>-<br>-<br>-<br>-<br>- | <b>範囲</b><br>0-100<br>0-100<br>0-100<br>0-100<br>0-100<br>0-100<br>0-100 | パーセンテージ<br>45.00 %<br>100.00 %<br>-<br>-<br>-<br>- | 全単元の得点を確認できます。                                     |

### 2.4 修了を判定する/修了証を発行する

ログインします。

修了し、修了証を発行するには受講コース内のすべての単元に合格する必要があります。 ※コースに設定された条件(受講期間など)に合致した場合に修了証が発行されます。

| 受講中のコース                                                                   |                 |
|---------------------------------------------------------------------------|-----------------|
| APRIN研究倫理コース(生命医科学系)<br>するにはここをクリック]                                      | 【修了を判定する/修了証を発行 |
| 責任ある研究行為について/Responsible Conduct of<br>研究における不正行為/Research Misconduct RCR | Research_RCR    |

メインメニューから受講中のコースの すべての単元について合格します。

**すべての単元で 80%以上のスコア**を獲得すると合格となります。

この時点ではまだ修了していません。

| 2. | 受講中のコース                                                                                     | 【修了を判定する】                                                                        |
|----|---------------------------------------------------------------------------------------------|----------------------------------------------------------------------------------|
|    | APRIN研究倫理コース(生命医科学系) 【修了を判定する/修了証を発行<br>するにはここをクリック】                                        | コース名かクリック可能になるので、クリック」ます。コースに設定された冬供                                             |
|    | 責任ある研究行為について/Responsible Conduct of Research_RCR<br>研究における不正行為/Research Misconduct_RCR<br>好 | に合致し、修了となるかの判定をしま                                                                |
|    |                                                                                             | <u> </u>                                                                         |
|    |                                                                                             | ※ここをクリックしないと修了したことになりません。必ずクリックしてください。                                           |
| 3. | 修了証発行                                                                                       | 【修了証を発行する】                                                                       |
|    | 発行日                                                                                         | 2.のリンクをクリックし、修丁が判定されると、修了証券行の画面になります。                                            |
|    | 2017年 10月 26<br>曰(木曜日)                                                                      |                                                                                  |
|    | 10:32<br>修了証を発行するには下のボタンをクリックしてください。<br>修了証を発行する                                            | 「修了証を発行する」ボタンをクリック<br>します。                                                       |
|    |                                                                                             |                                                                                  |
|    | 以下の単元について説達の期間内に合成者が確認されていないので修了証金発行できません。                                                  | 左のような画面が出てきた場合は、コー                                                               |
|    | 責任ある研究行為について/Responsible Conduct of Research_RCR<br>研究における不正行為/Research Misconduct_RCR      | スに定められた条件に合致していない<br>ため、修了証は発行されません。                                             |
|    |                                                                                             | 単元を再受講し、それでもこの画面が出る場合は、「お問い合わせ」(「1.3 メイン<br>メニューの構成」の⑤)より機関の管理<br>者へ条件を確認してください。 |
|    |                                                                                             |                                                                                  |

| 4. | COURSE COMPLETION REPORT<br>APRIN研究倫理コース(生命医科学系) カリキュラム 修了証                                                                              | 別ウィンドウに修了証が表示されます。       |
|----|----------------------------------------------------------------------------------------------------|--------------------------|
|    | 一般財団法人公正研究推進協会<br>Association for the Promotion of Research Integrity                                                                    | PDF でダウンロードすることも可能で<br>オ |
|    | 所属機関(INSTITUTION): 新規機関確認用(Institution)                                                                                                  | 9 0                      |
|    | 姓(LAST NAME) : テスト (                                                                                                    |                          |
|    | 名(FIRST NAME) : 太郎 0                                                                                                    |                          |
|    | 修了日(Passed on) :2017/10/26                                                                                                    |                          |
|    | 修了証器号(Course Completion Report Number) :AP000                                                                                            |                          |
|    | 単元名(Required modules)<br>責任ある研究行為について/Responsible Conduct of 2017/10/26<br>Research_RCR<br>研究における不正行為/Research Misconduct_RCR 2017/10/26 |                          |
|    | 上記の通り、APRIN eラーニングプログラム(CITI Japan)教材の履修を修了したことを証明します。                                                                                   |                          |
|    | 一般时团法人公正研究!+ '\$会                                                                                                    |                          |
|    | 発行年月日(Printed on): 201-10/26                                                                                                    |                          |
|    | 有効期限(Expiration date) : 2023/03/31                                                                                                    |                          |
|    |                                                                                                    |                          |

----

\_\_\_\_\_

-----

\_ \_ \_